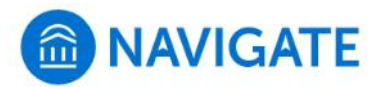

## University of New Haven

## Schedule an appointment with the Center for Learning Resources

- 1. Download the Navigate App to your phone or access Navigate online
- 2. On the Student Homepage, select the Appointments link and click Schedule an Appointment to begin.
- **3.** Select the Reason for the appointment

> Tutoring

> Course-based Tutoring

Continue to Next Step

- 4. Continue to select the Location and Staff
  - > Center for Learning Resources
  - > Select the course that is available for tutoring
  - > Pick a specific tutor or continue to find best available time
- 5. Choose the day and time that fits your schedule
- Review the appointment details and set email and/or text reminders for the appointment

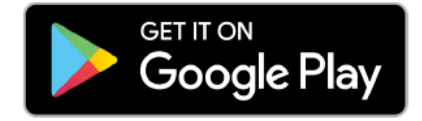

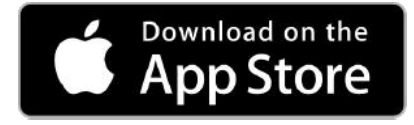

For more information about Navigate for students, visit https://mycharger.newhaven.edu/web/mycharger/for-students

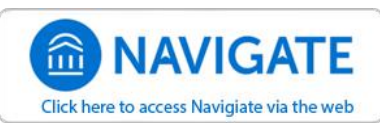

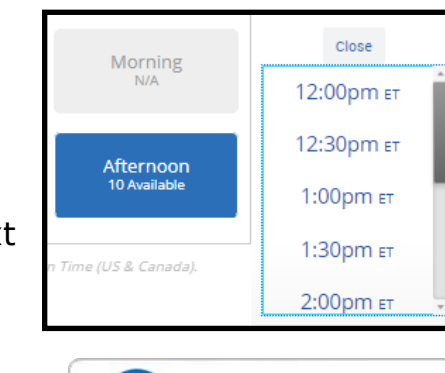

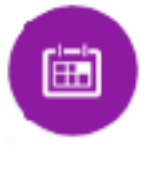

>